# Configurar o cluster FTD no FP9300 (intrachassi)

### Contents

Introduction **Prerequisites** Requirements **Componentes Utilizados** Informações de Apoio Configurar Diagrama de Rede Tarefa 1. Criar interfaces necessárias para o cluster FTD Tarefa 2. Criar cluster FTD Tarefa 3. Registrar cluster FTD no FMC Tarefa 4. Configurar subinterfaces de canal de porta no FMC Tarefa 5. Verificar a conectividade básica Captura de cluster da IU do Gestor de Chassi Tarefa 6. Excluir um dispositivo escravo do cluster Verificar Troubleshoot Informações Relacionadas

### Introduction

Este documento descreve como configurar e verificar o recurso de cluster no dispositivo FPR9300.

**Caution**: As informações fornecidas neste documento abrangem a instalação/configuração inicial do cluster. Este documento não se aplica a uma substituição de unidade (procedimento de autorização de devolução de material - RMA)

## Prerequisites

#### Requirements

Não existem requisitos específicos para este documento.

#### **Componentes Utilizados**

As informações neste documento são baseadas nestas versões de software e hardware:

• Dispositivo de segurança Cisco Firepower 9300 executando 1.1(4.95)

- Firepower Threat Defense (FTD) executando 6.0.1 (build 1213)
- FireSIGHT Management Center (FMC) executando 6.0.1.1 (build 1023)

Hora de conclusão do laboratório: 1 hora.

The information in this document was created from the devices in a specific lab environment. All of the devices used in this document started with a cleared (default) configuration. Se a rede estiver ativa, certifique-se de que você entenda o impacto potencial de qualquer comando.

## Informações de Apoio

- No dispositivo FPR9300 com FTD, você pode configurar o Clustering intra-chassi em todas as versões suportadas.
- O agrupamento entre chassis foi apresentado na seção 6.2.
- O canal de porta 48 é criado como um link de controle de cluster. Para o agrupamento entre chassis, este link utiliza o painel traseiro Firepower 9300 para comunicações em cluster.
- Interfaces de dados individuais não são suportadas, com exceção de uma interface de gerenciamento.
- A interface de gerenciamento é atribuída a todas as unidades no cluster.

## Configurar

#### Diagrama de Rede

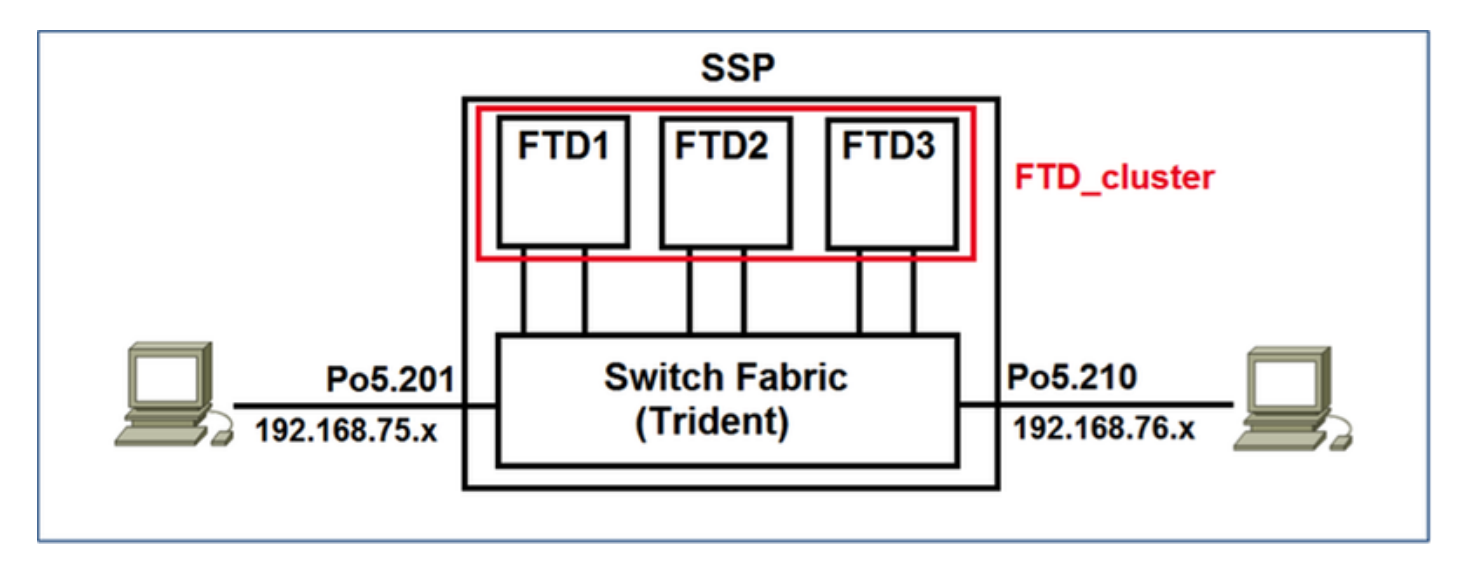

## Tarefa 1. Criar interfaces necessárias para o cluster FTD

Requisito de tarefa:

Crie um cluster, uma interface de gerenciamento e uma interface de dados do canal de porta.

Solução:

Etapa 1. Crie uma interface de Dados do canal da porta.

Para criar uma nova interface, você precisa fazer login no FPR9300 Chassis Manager e navegar

até a guia Interfaces.

Selecione Add Port Channel e crie uma nova Port Channel Interface com estes parâmetros:

| ID do canal da porta | 5                         |
|----------------------|---------------------------|
| Тіро                 | Dados                     |
| Enable               | Yes                       |
| ID do membro         | Ethernet1/3, Ethernet 1/4 |

Selecione OK para salvar a configuração como mostrado na imagem.

| Add Port Cha     | nnel             |               |             | ?×     |
|------------------|------------------|---------------|-------------|--------|
| Port Channel ID: | 5                | 🗹 Enable      |             |        |
| Туре:            | Data             | •             |             |        |
| Speed:           | 1gbps 👻          |               |             |        |
| Interfaces       |                  |               |             |        |
| Ava              | ilable Interface |               | Member ID   |        |
|                  | Search           | ]             | Ethernet1/3 |        |
|                  | Ethernet1/2      |               | Ethernet1/4 |        |
|                  | Ethernet1/3      |               |             | 1      |
|                  | Ethernet1/4      |               |             |        |
|                  | Ethernet1/5      |               |             |        |
|                  | Ethernet1/6      |               |             |        |
|                  | Ethernet1/7      | Add Interface |             |        |
|                  | Ethernet1/8      |               |             |        |
|                  | Ethernet2/1      |               |             |        |
|                  | Ethernet2/2      |               |             |        |
|                  | Ethernet2/3      |               |             |        |
|                  | Ethernet2/4      |               |             |        |
|                  | Ethernet3/1      |               |             |        |
|                  | Ethernet3/2      |               |             |        |
|                  |                  |               |             |        |
|                  |                  |               |             |        |
|                  |                  |               | ОК          | Cancel |

Etapa 2. Crie uma interface de gerenciamento.

Na guia Interfaces, escolha a interface, clique em Edit e configure a interface Management Type.

Clique em OK para salvar a configuração como mostrado na imagem.

| Edit Inte      | rface - Ethernet1 | /1 ?×  |
|----------------|-------------------|--------|
| Name:<br>Type: | Ethernet1/1       | Enable |
| Speed:         | 1gbps             | ×      |
|                | ок                | Cancel |

Etapa 3. Crie uma Interface de Link de Controle de Cluster.

Clique no botão **Add Port Channel** e crie uma nova Port Channel Interface com esses parâmetros e conforme mostrado na imagem.

| ID do canal da porta | 48      |
|----------------------|---------|
| Тіро                 | Cluster |
| Enable               | Yes     |
| ID do membro         | -       |

| Add Port Cha     | annel             |                 |           |    | ? ×    |
|------------------|-------------------|-----------------|-----------|----|--------|
| Port Channel ID: | 48                | C Enable        |           |    |        |
| Туре:            | Cluster           |                 |           |    |        |
| Speed:           | 1gbps 👻           | 1               | 1.0       |    |        |
| Interfaces       |                   | _               |           |    |        |
| Av               | ailable Interface |                 | Member ID |    |        |
|                  | Search            |                 |           |    |        |
|                  | Ethernet1/2       |                 |           |    |        |
|                  | Ethernet1/5       |                 |           |    |        |
|                  | Ethernet1/6       |                 |           |    |        |
|                  | Ethernet1/7       |                 |           |    |        |
|                  | Ethernet1/8       | Add to be do as |           |    |        |
|                  | Ethernet2/1       | Add Interface   |           |    |        |
|                  | Ethernet2/2       |                 |           |    |        |
|                  | Ethernet2/3       |                 |           |    |        |
|                  | Ethernet2/4       |                 |           |    |        |
|                  | Ethernet3/1       |                 |           |    |        |
|                  | Ethernet3/2       |                 |           |    |        |
|                  | Ethernet3/3       |                 |           |    |        |
|                  | Ethernet3/4       |                 |           |    |        |
|                  |                   |                 |           |    |        |
|                  |                   |                 |           |    |        |
|                  |                   |                 |           | ок | Cancel |

Tarefa 2. Criar cluster FTD

Requisito de tarefa:

Crie uma unidade de cluster FTD.

Solução:

Etapa 1. Navegue até Dispositivos lógicos e clique no botão Adicionar dispositivo.

Crie o cluster FTD da seguinte maneira:

| Nome de dispositivo | FTD_cluster                                 |
|---------------------|---------------------------------------------|
| Modelo              | Defesa contra ameaças do<br>Cisco Firepower |
| Versão da imagem    | 6.0.1.1213                                  |
| Modo do dispositivo | Cluster                                     |

Para adicionar o dispositivo, clique em **OK** conforme mostrado na imagem.

| Add Device     |                                |   | ?×     |
|----------------|--------------------------------|---|--------|
| Device Name:   | FTD_cluster                    |   |        |
| Template:      | Cisco Firepower Threat Defense | ~ |        |
| Image Version: | 6.0.1.1213                     | ~ |        |
| Device Mode:   | 🔵 Standalone 💿 Cluster         |   |        |
|                |                                | _ |        |
|                | ОК                             |   | Cancel |

Etapa 2. Configure e implante o cluster FTD.

Depois de criar um dispositivo FTD, você é redirecionado para a janela Provisioningdevice\_name.

Clique no ícone do dispositivo para iniciar a configuração conforme mostrado na imagem.

| 0  | verview               | Interfaces                      | Logical Devices   | Security Mo | dules Platform Settings |         |                                       |           |          | System | Tools | Help  | admin |
|----|-----------------------|---------------------------------|-------------------|-------------|-------------------------|---------|---------------------------------------|-----------|----------|--------|-------|-------|-------|
| d  | rovisionin<br>ustered | g - FTD_cluste<br>Cisco Firepow | er Threat Defense | 6.0.1.1213  |                         |         |                                       |           |          | Se     | _     | Canos |       |
| D  | ata Ports             |                                 | -                 |             |                         |         |                                       |           |          |        |       |       |       |
| 10 | Ethernet1/2           |                                 |                   |             |                         |         |                                       |           |          |        |       |       |       |
| 10 | Ethernet1/S           |                                 |                   |             |                         |         |                                       |           |          |        |       |       |       |
|    | Ethernet1/6           |                                 |                   |             |                         |         | <u></u>                               |           | <u> </u> |        |       |       |       |
|    | Ethernet1/7           |                                 |                   |             |                         |         |                                       |           |          |        |       |       |       |
|    | Ethernet1/8           |                                 |                   |             |                         |         |                                       |           |          |        |       |       |       |
|    | Ethernet2/1           |                                 |                   |             |                         |         |                                       |           |          |        |       |       |       |
|    | Ethernet2/2           |                                 |                   |             |                         |         | FTD - 6.0.1                           | .1213     |          |        |       |       |       |
|    | Ethernet2/3           |                                 |                   |             |                         |         | Security Modu                         | ile 1,2,3 |          |        |       |       |       |
|    | Ethernet2/4           |                                 |                   |             |                         |         |                                       |           |          |        |       |       |       |
|    | Ethernet3/1           |                                 |                   |             |                         |         |                                       |           |          |        |       |       |       |
|    | Ethernet3/2           |                                 |                   |             |                         |         | · · · · · · · · · · · · · · · · · · · |           |          |        |       |       |       |
|    | Ethernet3/4           |                                 |                   |             |                         |         |                                       |           |          |        |       |       |       |
|    | Port-channel!         |                                 |                   |             |                         |         |                                       |           |          |        |       |       |       |
|    |                       |                                 | <u></u>           |             |                         |         |                                       |           |          |        |       |       | _     |
|    | Security              | fodule Aj                       | plication         | Version     | Management IP           | Gateway | Management Port                       | Status    |          |        |       |       |       |
| 2  | Security M            | odule 1 PT                      | D                 | 6.0.1.1213  |                         |         |                                       |           |          |        |       |       |       |
| a  | Security M            | odule 2 FT                      | D                 | 6.0.1.1213  |                         |         |                                       |           |          |        |       |       |       |
| 4  | Security M            | odule 3 PT                      | D                 | 6.0.1.1213  |                         |         |                                       |           |          |        |       |       |       |

Configure a guia **Informações do Cluster** FTD com essas configurações e conforme mostrado na imagem.

| Chave do cluster           | cisco       |
|----------------------------|-------------|
| Nome do grupo de cluster   | FTD_cluster |
| Interface de gerenciamento | Ethernet1/1 |

| Cisco Firepower Thre         | eat Defense - Configuration 📧        |
|------------------------------|--------------------------------------|
| Cluster Information Setti    | ings Interface Information Agreement |
| Security Module(SM)          |                                      |
| Security Module-1,Security M | Iodule-2,Security Module-3           |
| Interface Information        |                                      |
| Cluster Key:                 |                                      |
| Cluster Group Name:          | FTD_cluster                          |
| Management Interface:        | Ethernet1/1                          |
|                              |                                      |
|                              |                                      |
|                              |                                      |
|                              |                                      |
|                              |                                      |
|                              |                                      |
|                              |                                      |
|                              |                                      |
|                              | OK Cancel                            |

Configure a guia **Configurações** do FTD com essas configurações e conforme mostrado na imagem.

| Chave de registro                      | cisco                      |
|----------------------------------------|----------------------------|
| Senha                                  | Admin123                   |
| IP do Firepower Management             | 10 62 148 73               |
| Center                                 | 10.02.140.75               |
| Domínios de pesquisa                   | cisco.com                  |
| Modo de firewall                       | Roteado                    |
| Servidores DNS                         | 173.38.200.100             |
| Nome de host totalmente<br>qualificado | ksec-fpr9k-1-1-3.cisco.com |
| Interface de evento                    | Nenhum                     |

| Cisco Firepower Three Cluster Information Settings | at Defense - Config       | uration 🖭 🗵<br>Agreement |
|----------------------------------------------------|---------------------------|--------------------------|
| Pagistration Kau                                   | 2                         | _                        |
| Registration Rey:                                  | •••••                     |                          |
| Password:                                          |                           |                          |
| Firepower Management<br>Center IP:                 | 10.62.148.73              |                          |
| Search domains:                                    | cisco.com                 |                          |
| Firewall Mode:                                     | Routed                    | ~                        |
| DNS Servers:                                       | 173.38.200.100            |                          |
| Fully Qualified Hostname:                          | ksec-fpr9k-1-1-3.cisco.co | m                        |
| Eventing Interface:                                | None                      | ~                        |
|                                                    |                           |                          |
|                                                    |                           |                          |
|                                                    |                           |                          |
|                                                    |                           |                          |
|                                                    |                           |                          |
|                                                    |                           |                          |
|                                                    | ОК                        | Cancel                   |

Configure a guia Interface Information FTD com essas configurações e conforme mostrado na imagem.

| Tipo de endereço<br><b>Módulo de segurança 1</b> | Somente IPv4    |
|--------------------------------------------------|-----------------|
| IP de gerenciamento                              | 10.62.148.67    |
| Máscara de rede                                  | 255.255.255.128 |
| Gateway                                          | 10.62.148.1     |
| Módulo de segurança 2                            |                 |
| IP de gerenciamento                              | 10.62.148.68    |
| Máscara de rede                                  | 255.255.255.128 |
| Gateway                                          | 10.62.148.1     |
| Módulo de segurança 3                            |                 |
| IP de gerenciamento                              | 10.62.148.69    |
| Máscara de rede                                  | 255.255.255.128 |
| Gateway                                          | 10.62.148.1     |

| Cisco Firepower Threat Defense - Configuration |                                 |  |  |
|------------------------------------------------|---------------------------------|--|--|
| Cluster Information Settings                   | Interface Information Agreement |  |  |
| Address Type:                                  | IPv4 only                       |  |  |
| Security Module 1                              |                                 |  |  |
| Management IP:                                 | 10.62.148.67                    |  |  |
| Network Mask:                                  | 255.255.255.128                 |  |  |
| Gateway:                                       | 10.62.148.1                     |  |  |
| Security Module 2                              |                                 |  |  |
| Management IP:                                 | 10.62.148.68                    |  |  |
| Network Mask:                                  | 255.255.255.128                 |  |  |
| Gateway:                                       | 10.62.148.1                     |  |  |
| Security Module 3                              |                                 |  |  |
| Management IP:                                 | 10.62.148.69                    |  |  |
| Network Mask:                                  | 255.255.255.128                 |  |  |
| Gateway:                                       | 10.62.148.1                     |  |  |
|                                                |                                 |  |  |
|                                                |                                 |  |  |
|                                                | OK Cancel                       |  |  |

Aceite o Contrato na guia Contrato e clique em OK conforme mostrado na imagem.

| Cisco Firepower Threat Defense - Configuration 2 S<br>Cluster Information Settings Interface Information Agreement                                                                                                    |
|----------------------------------------------------------------------------------------------------|
| End User License Agreement                                                                                                    |
| IMPORTANT: PLEASE READ THIS END USER LICENSE<br>AGREEMENT CAREFULLY. IT IS VERY IMPORTANT<br>THAT YOU CHECK THAT YOU ARE PURCHASING<br>CISCO SOFTWARE OR EQUIPMENT FROM AN<br>APPROVED SOURCE AND THAT YOU, OR THE ENTITY<br>YOU REPRESENT (COLLECTIVELY, THE<br>"CUSTOMER") HAVE BEEN REGISTERED AS THE END<br>USER FOR THE PURPOSES OF THIS CISCO END<br>USER LICENSE AGREEMENT. IF YOU ARE NOT<br>REGISTERED AS THE END USER YOU HAVE NO<br>LICENSE TO USE THE SOFTWARE AND THE LIMITED<br>WARRANTY IN THIS END USER LICENSE<br>AGREEMENT DOES NOT APPLY. ASSUMING YOU<br>HAVE PURCHASED FROM AN APPROVED SOURCE,<br>DOWNLOADING, INSTALLING OR USING CISCO OR<br>CISCO-SUPPLIED SOFTWARE CONSTITUTES<br>ACCEPTANCE OF THIS AGREEMENT. |
| CISCO SYSTEMS, INC. OR ITS SUBSIDIARY<br>LICENSING THE SOFTWARE INSTEAD OF CISCO<br>SYSTEMS, INC. ("CISCO") IS WILLING TO LICENSE<br>THIS SOFTWARE TO YOU ONLY UPON THE<br>CONDITION THAT YOU PURCHASED THE SOFTWARE                                                                                                    |
| I understand and accept the agreement                                                                                                    |
| OK Cancel                                                                                                    |

Etapa 3. Atribuir interfaces de dados ao FTD.

Expanda a área de Portas de Dados e clique em cada interface que deseja atribuir ao FTD. Após a conclusão, selecione **Salvar** para criar um cluster FTD como mostrado na imagem.

| c   | verview Interfaces                               | Logical Device               | Security Modules Pla | tform Settings    |             |                 |             | System Tools | Help admin |
|-----|--------------------------------------------------|------------------------------|----------------------|-------------------|-------------|-----------------|-------------|--------------|------------|
| P   | rovisioning - FTD_clu<br>Clustered   Cisco Firep | uster<br>power Threat Defens | se   6.0.1.1213      |                   |             |                 |             | Save         | Cancel     |
| D   | lata Ports                                       |                              |                      |                   |             |                 |             |              | 1          |
|     | Ethernet1/7                                      |                              |                      |                   |             |                 |             |              |            |
| I,  | Ethernet1/8                                      |                              |                      |                   |             |                 |             |              |            |
| IJ  | Ethernet2/1                                      |                              |                      |                   |             |                 |             |              |            |
| II, | Ethernet2/2                                      |                              |                      |                   |             |                 |             |              |            |
| Į,  | Ethernet2/3                                      | _                            |                      | Port-<br>channel5 |             |                 |             |              |            |
| II. | Ethernet2/4                                      | _1                           |                      |                   |             | 6               |             |              |            |
| ŀ   | Ethernet3/1                                      |                              |                      |                   |             | FTD - 6.0       | 0.1.1213    |              |            |
| ŀ   | Ethernet3/2                                      | -1                           |                      | But.              |             | Security M      | odule 1,2,3 |              |            |
| ŀ   | Ethernet3/3                                      | -1                           |                      | channel48         |             |                 |             |              |            |
| ŀ   | EthernetJy4                                      |                              |                      |                   |             |                 |             |              |            |
|     | Port-channels                                    |                              |                      |                   |             |                 |             |              |            |
| 2   |                                                  |                              |                      |                   |             |                 |             |              |            |
|     | Security Module                                  | Application                  | Version              | Management IP     | Gateway     | Management Port | Status      |              |            |
|     | Security Module 1                                | FTD                          | 6.0.1.1213           | 10.62.148.67      | 10.62.148.1 | Ethernet1/1     |             |              |            |
|     | Cluster Interfaces:                              | Port-channel48               |                      |                   |             |                 |             |              |            |
|     | Security Module 2                                | FTD                          | 6.0.1.1213           | 10.62.148.68      | 10.62.148.1 | Ethernet1/1     |             |              |            |
|     | Cluster Interfaces:                              | Port-channel48               |                      |                   |             |                 |             |              |            |
| ۲   | Security Module 3                                | FTD                          | 6.0.1.1213           | 10.62.148.69      | 10.62.148.1 | Ethernet1/1     |             |              |            |
|     | Cluster Interfaces:                              | Port-channel48               |                      |                   |             |                 |             |              |            |

Aguarde alguns minutos para que o cluster seja implantado, após os quais a eleição da unidade

Verificação:

#### • Na GUI do FPR9300, como mostrado na imagem.

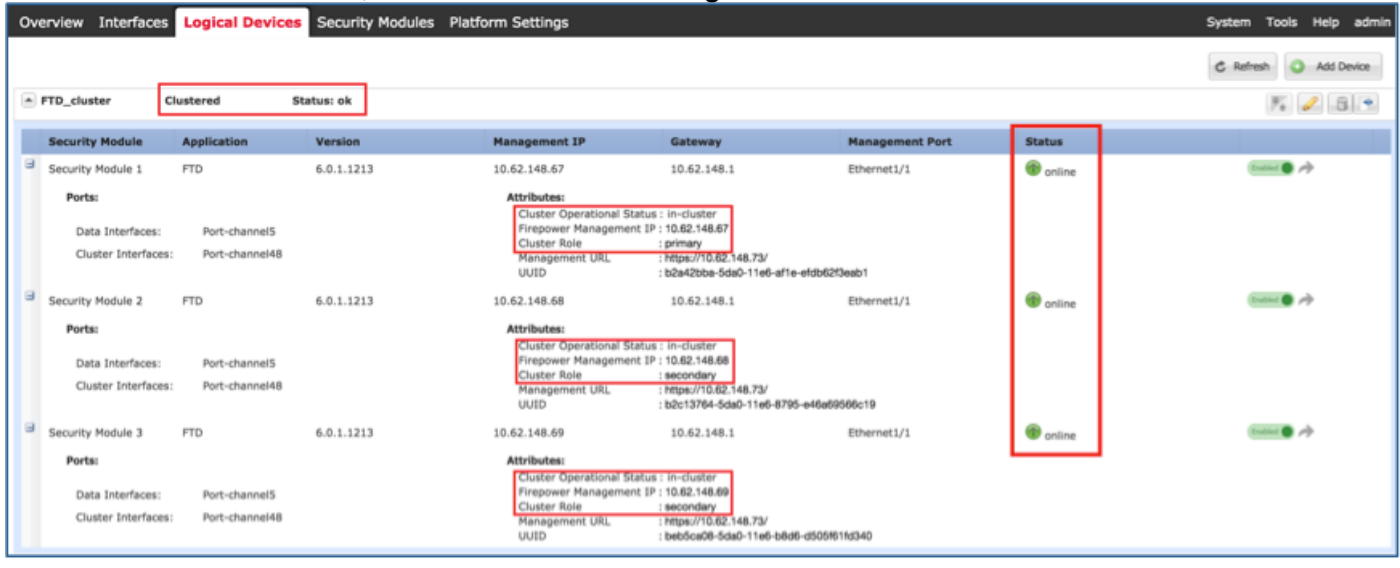

#### • Da CLI FPR9300

| FPR9K-1-A#<br>FPR9K-1-A# <b>scope ss</b><br>FPR9K-1-A /ssa # <b>sh</b> | a<br>ow app-inst | ance        |                   |                 |            |
|------------------------------------------------------------------------|------------------|-------------|-------------------|-----------------|------------|
| Application Name                                                       | Slot ID          | Admin State | Operational State | Running Version | n Startup  |
| Version Cluster Ope                                                    | r State          |             |                   |                 |            |
|                                                                        |                  |             |                   |                 |            |
| ftd                                                                    | 1                | Enabled     | Online            | 6.0.1.1213      | 6.0.1.1213 |
| In Cluster                                                             |                  |             |                   |                 |            |
| ftd                                                                    | 2                | Enabled     | Online            | 6.0.1.1213      | 6.0.1.1213 |
| In Cluster                                                             |                  |             |                   |                 |            |
| ftd                                                                    | 3                | Enabled     | Online            | 6.0.1.1213      | 6.0.1.1213 |
| In Cluster                                                             |                  |             |                   |                 |            |
|                                                                        |                  |             |                   |                 |            |

Da CLI do LINA (ASA)

#### firepower# show cluster info

Cluster FTD\_cluster: On Interface mode: spanned This is "unit-1-1" in state MASTER ID : 0 Version : 9.6(1)Serial No.: FLM19216KK6 CCL IP : 127.2.1.1 CCL MAC : 0015.c500.016f Last join : 21:51:03 CEST Aug 8 2016 Last leave: N/A Other members in the cluster: Unit "unit-1-3" in state SLAVE ID : 1 Version : 9.6(1)Serial No.: FLM19206H7T CCL IP : 127.2.1.3 CCL MAC : 0015.c500.018f Last join : 21:51:05 CEST Aug 8 2016

Last leave: N/A Unit "unit-1-2" in state SLAVE ID : 2 Version : 9.6(1) Serial No.: FLM19206H71 CCL IP : 127.2.1.2 CCL MAC : 0015.c500.019f Last join : 21:51:30 CEST Aug 8 2016 Last leave: N/A firepower# cluster exec show cluster interface-mode cluster interface-mode spanned cluster interface-mode spanned cluster interface-mode spanned firepower# firepower# cluster exec show cluster history \_\_\_\_\_ To State From State Reason 21:49:25 CEST Aug 8 2016 DISABLED DISABLED Disabled at startup 21:50:18 CEST Aug 8 2016 Enabled from CLI DISABLED ELECTION 21:51:03 CEST Aug 8 2016 ELECTION MASTER\_POST\_CONFIG Enabled from CLI 21:51:03 CEST Aug 8 2016 MASTER\_POST\_CONFIG MASTER Master post config done and waiting for ntfy \_\_\_\_\_ \_\_\_\_\_ To State From State Reason \_\_\_\_\_ 21:49:44 CEST Aug 8 2016 DISABLED DISABLED Disabled at startup 21:50:37 CEST Aug 8 2016 DISABLED ELECTION Enabled from CLI 21:50:37 CEST Aug 8 2016 ELECTION ONCALL Received cluster control message 21:50:41 CEST Aug 8 2016 Received cluster control message ONCALL ELECTION 21:50:41 CEST Aug 8 2016 ELECTION ONCALL Received cluster control message 21:50:46 CEST Aug 8 2016 ONCALL ELECTION Received cluster control message

21:50:46 CEST Aug 8 2016 ELECTION ONCALL Received cluster control message 21:50:51 CEST Aug 8 2016 Received cluster control message ONCALL ELECTION 21:50:51 CEST Aug 8 2016 ELECTION Received cluster control message ONCALL 21:50:56 CEST Aug 8 2016 ONCALL ELECTION Received cluster control message 21:50:56 CEST Aug 8 2016 ELECTION Received cluster control message ONCALL 21:51:01 CEST Aug 8 2016 ONCALL ELECTION Received cluster control message 21:51:01 CEST Aug 8 2016 ELECTION ONCALL Received cluster control message 21:51:04 CEST Aug 8 2016 ONCALL SLAVE\_COLD Received cluster control message 21:51:04 CEST Aug 8 2016 SLAVE\_COLD SLAVE\_APP\_SYNC Client progression done 21:51:05 CEST Aug 8 2016 SLAVE\_CONFIG Slave application configuration sync done SLAVE\_APP\_SYNC 21:51:17 CEST Aug 8 2016 SLAVE\_CONFIG SLAVE\_BULK\_SYNC Configuration replication finished 21:51:29 CEST Aug 8 2016 SLAVE\_BULK\_SYNC SLAVE Configuration replication finished \_\_\_\_\_ \_\_\_\_\_ From State To State Reason \_\_\_\_\_ 21:49:24 CEST Aug 8 2016 Disabled at startup DISABLED DISABLED 21:50:16 CEST Aug 8 2016 DISABLED ELECTION Enabled from CLI 21:50:17 CEST Aug 8 2016 ELECTION ONCALL Received cluster control message 21:50:21 CEST Aug 8 2016 ONCALL ELECTION Received cluster control message 21:50:21 CEST Aug 8 2016 Received cluster control message ELECTION ONCALL 21:50:26 CEST Aug 8 2016 ONCALL Received cluster control message ELECTION 21:50:26 CEST Aug 8 2016 ELECTION ONCALL Received cluster control message

21:50:31 CEST Aug 8 2016 Received cluster control message ONCALL ELECTION 21:50:31 CEST Aug 8 2016 ELECTION ONCALL Received cluster control message 21:50:36 CEST Aug 8 2016 Received cluster control message ONCALL ELECTION 21:50:36 CEST Aug 8 2016 ELECTION ONCALL Received cluster control message 21:50:41 CEST Aug 8 2016 ONCALL ELECTION Received cluster control message 21:50:41 CEST Aug 8 2016 ELECTION Received cluster control message ONCALL 21:50:46 CEST Aug 8 2016 ONCALL ELECTION Received cluster control message 21:50:46 CEST Aug 8 2016 ELECTION Received cluster control message ONCALL 21:50:51 CEST Aug 8 2016 Received cluster control message ONCALL ELECTION 21:50:51 CEST Aug 8 2016 ELECTION ONCALL Received cluster control message 21:50:56 CEST Aug 8 2016 Received cluster control message ONCALL ELECTION 21:50:56 CEST Aug 8 2016 ELECTION ONCALL Received cluster control message 21:51:01 CEST Aug 8 2016 ONCALL ELECTION Received cluster control message 21:51:01 CEST Aug 8 2016 ELECTION ONCALL Received cluster control message 21:51:06 CEST Aug 8 2016 ONCALL ELECTION Received cluster control message 21:51:06 CEST Aug 8 2016 ELECTION ONCALL Received cluster control message 21:51:12 CEST Aug 8 2016 ONCALL ELECTION Received cluster control message 21:51:12 CEST Aug 8 2016 ELECTION ONCALL Received cluster control message 21:51:17 CEST Aug 8 2016 ONCALL Received cluster control message ELECTION 21:51:17 CEST Aug 8 2016 ELECTION ONCALL Received cluster control message 21:51:22 CEST Aug 8 2016 ONCALL ELECTION Received cluster control message

21:51:22 CEST Aug 8 2016

```
ELECTION
                 ONCALL
                                   Received cluster control message
21:51:27 CEST Aug 8 2016
                ELECTION
                            Received cluster control message
ONCALL
21:51:27 CEST Aug 8 2016
                           Received cluster control message
ELECTION
                 ONCALL
21:51:30 CEST Aug 8 2016
ONCALL
                SLAVE_COLD Received cluster control message
21:51:30 CEST Aug 8 2016
                SLAVE_APP_SYNC
SLAVE_COLD
                                  Client progression done
21:51:31 CEST Aug 8 2016
SLAVE_APP_SYNC SLAVE_CONFIG Slave application configuration sync done
21:51:43 CEST Aug 8 2016
SLAVE_CONFIG
                SLAVE_BULK_SYNC Configuration replication finished
21:51:55 CEST Aug 8 2016
SLAVE_BULK_SYNC SLAVE
                                     Configuration replication finished
```

------

firepower#

## Tarefa 3. Registrar cluster FTD no FMC

Requisito de tarefa:

Adicione os dispositivos lógicos ao FMC e agrupe-os em um cluster.

Solução:

Etapa 1. Adicione dispositivos lógicos ao FMC. A partir da versão 6.3 do FMC, você deve registrar apenas um dispositivo FTD (recomendado para ser o mestre). O resto dos DTFs são descobertos automaticamente pelo CVP.

Efetue login no FMC e navegue até a guia **Devices > Device Management** e clique em **Add Device**.

Adicione o primeiro dispositivo lógico com as configurações mencionadas na imagem.

Clique em Registrar para iniciar o registro.

| Add Device                                                                             |                                                          | ?) | × |
|----------------------------------------------------------------------------------------|----------------------------------------------------------|----|---|
| Host:                                                                                  | 10.62.148.67                                             |    |   |
| Display Name:                                                                          | FTD1                                                     |    |   |
| Registration Key:                                                                      | cisco                                                    |    |   |
| Group:                                                                                 | None                                                     | ~  |   |
| Access Control Policy:                                                                 | FTD9300                                                  | ~  |   |
| Smart Licensing<br>Malware:                                                            |                                                          |    |   |
| URL Filtering:                                                                         |                                                          |    |   |
| <ul> <li>Advanced</li> <li>On version 5.4 devi<br/>specified from licensing</li> </ul> | ces or earlier, the licensing options will need to page. | be |   |
|                                                                                        | Register Cano                                            | el |   |

A verificação é como mostrado na imagem.

| Cisco Firepower 9000 Series SM-36 Threat Defense Cluster                                           |                                                                             |         | / 8          |
|----------------------------------------------------------------------------------------------------|-----------------------------------------------------------------------------|---------|--------------|
| FTD1(primary)<br>10.62.148.67 - Cisco Firepower 9000 Series SM-36 Threat Defense - v6.0.1 - routed | Cisco Firepower 9000 Series SM-36 Thre Base, Threat, Malware, URL Filtering | FTD9300 |              |
| PTD2<br>10.62.148.68 - Cisco Firepower 9000 Series SM-36 Threat Defense - v6.0.1 - routed          | Cisco Firepower 9000 Series SM-36 Thre Base, Threat, Malware, URL Filtering | FTD9300 | <del>i</del> |
| FTD3<br>10.62.148.69 - Cisco Firepower 9000 Series SM-36 Threat Defense - v6.0.1 - routed          | Cisco Firepower 9000 Series SM-36 Thre Base, Threat, Malware, URL Filtering | FTD9300 | 8            |

## Tarefa 4. Configurar subinterfaces de canal de porta no FMC

Requisito de tarefa:

Configure subinterfaces para a interface Dados do canal de porta.

Solução:

Etapa 1. Na GUI do FMC, selecione o botão FTD\_cluster Edit.

Navegue até a guia Interfaces (Interfaces) e clique em Add Interfaces > Sub Interface (Adicionar interfaces), conforme mostrado na imagem.

| Overview Analysis Policies Devices Objects AMP     |                                                | Deploy 🌒 System Help 🔻 olga 🕶 |
|----------------------------------------------------|------------------------------------------------|-------------------------------|
| Device Management NAT VPN Platform Settings        |                                                |                               |
| FTD_cluster                                        |                                                | Seve Seve                     |
| Cisco Firepower 9000 Series SM-36 Threat Defense   |                                                |                               |
| Cluster Devices Routing NAT Interfaces Inline Sets | DHCP                                           |                               |
| 2                                                  |                                                | Add Interfaces •              |
| Interface Logical Name                             | Type Security Zone Mac Address(Active/Standby) | IP Address Sub Interface      |
| 📆 Port-channel5                                    | EtherChannel                                   | 1                             |
| Port-channel48                                     | EtherChannel                                   | ۹.                            |
| Ethernet1/1 diagnostic                             | Physical                                       | 1                             |

Configure a primeira subinterface com esses detalhes. Selecione **OK** para aplicar as alterações e conforme mostrado nas imagens.

| Nome               | Interna          |
|--------------------|------------------|
| guia Geral         |                  |
| Interface          | Canal de porta 5 |
| ID da subinterface | 201              |
| ID da VLAN         | 201              |
| guia IPv4          |                  |
| Tipo de IP         | Usar IP estático |
| IP Address         | 192.168.75.10/24 |

| Add Sub Interface   |               |                  | ? ×       |
|---------------------|---------------|------------------|-----------|
| Name: Inside        | Enabled       | Management Only  |           |
| Security Zone:      | ~             | -                |           |
| Description:        |               |                  |           |
| General IPv4 IPv6   | Advanced      |                  |           |
| MTU:                | 1500          | (64 - 9000)      |           |
| Interface *:        | Port-channel5 | 🗹 Enabled        |           |
| Sub-Interface ID *: | 201           | (1 - 4294967295) |           |
| VLAN ID:            | 201           | (1 - 4094)       |           |
|                     |               |                  |           |
|                     |               |                  |           |
|                     |               |                  |           |
|                     |               |                  |           |
|                     |               |                  |           |
|                     |               |                  |           |
|                     |               |                  |           |
|                     |               |                  | OK Cancel |

| Add Sub Interfac | e ? ×                                     |  |
|------------------|-------------------------------------------|--|
| Name: Insid      | de Catalog Management Only                |  |
| Security Zone:   | ~                                         |  |
| Description:     |                                           |  |
| General IPv4 I   | Pv6 Advanced                              |  |
| IP Type:         | Use Static IP                             |  |
| IP Address:      | eg. 1.1.1.1/255.255.255.228 or 1.1.1.1/25 |  |
|                  |                                           |  |
|                  |                                           |  |
|                  |                                           |  |
|                  |                                           |  |
|                  |                                           |  |
|                  |                                           |  |
|                  |                                           |  |
|                  | OK Cancel                                 |  |

Configure a segunda subinterface com esses detalhes.

| Nome               | Externa          |
|--------------------|------------------|
| guia Geral         |                  |
| Interface          | Canal de porta 5 |
| ID da subinterface | 210              |
| ID da VLAN         | 210              |
| guia IPv4          |                  |
| Tipo de IP         | Usar IP estático |
| IP Address         | 192.168.76.10/24 |

Clique em **OK** para criar a subinterface. Clique em **Salvar** e em **Implantar** alterações no FTD\_cluster, como mostrado na imagem.

Verificação:

| Overview Analysis Policies Devices Objects AMP     |                                                | Deploy 🍳 System Help 🔻 olga 🔻 |  |  |  |  |  |
|----------------------------------------------------|------------------------------------------------|-------------------------------|--|--|--|--|--|
| Device Management NAT VPN Platform Settings        |                                                |                               |  |  |  |  |  |
| FTD cluster                                        |                                                |                               |  |  |  |  |  |
| Cisco Firepower 9000 Series SM-36 Threat Defense   |                                                |                               |  |  |  |  |  |
|                                                    |                                                |                               |  |  |  |  |  |
| Cluster Devices Routing NAT Interfaces Inline Sets | DHCP                                           |                               |  |  |  |  |  |
| 3                                                  |                                                | Add Interfaces •              |  |  |  |  |  |
| Interface Logical Name                             | Type Security Zone Mac Address(Active/Standby) | IP Address                    |  |  |  |  |  |
| Port-channel5                                      | EtherChannel                                   | /                             |  |  |  |  |  |
| Port-channel48                                     | EtherChannel                                   | ۹,                            |  |  |  |  |  |
| Ethernet1/1 diagnostic                             | Physical                                       | 1                             |  |  |  |  |  |
| Port-channel5.201 Inside                           | SubInterface                                   | 192.168.75.10/24(Static)      |  |  |  |  |  |
| Port-channel5.210 Outside                          | SubInterface                                   | 192.168.76.10/24(Static)      |  |  |  |  |  |

#### Tarefa 5. Verificar a conectividade básica

Requisito de tarefa:

Crie uma captura e verifique a conectividade entre duas VMs.

Solução:

Etapa 1. Criar capturas em todas as unidades de cluster.

Navegue até LINA (ASA) CLI da unidade Master e crie capturas para as interfaces interna e externa.

```
firepower#
firepower# cluster exec capture capi interface inside match icmp any any
firepower#
firepower# cluster exec capture capo interface outside match icmp any any
firepower#
Verificação:
firepower# cluster exec show capture
capture capi type raw-data interface Inside [Capturing - 0 bytes]
match icmp any any
capture capo type raw-data interface Outside [Capturing - 0 bytes]
match icmp any any
```

capture capi type raw-data interface Inside [Capturing - 0 bytes]

match icmp any any capture capo type raw-data interface Outside [Capturing - 0 bytes] match icmp any any

Etapa 2. Execute o teste de ping da VM1 para a VM2.

Faça o teste com 4 pacotes. Verifique a saída da captura após o teste:

firepower# cluster exec show capture capture capi type raw-data interface Inside [Capturing - 0 bytes] match icmp any any capture capo type raw-data interface Outside [Capturing - 0 bytes] match icmp any any capture capi type raw-data interface Inside [Capturing - 752 bytes] match icmp any any capture capo type raw-data interface Outside [Capturing - 752 bytes] match icmp any any capture capi type raw-data interface Inside [Capturing - 0 bytes] match icmp any any capture capo type raw-data interface Outside [Capturing - 0 bytes] match icmp any any

firepower#

Execute o comando para verificar a saída da captura na unidade específica:

firepower# cluster exec unit unit-1-3 show capture capi

8 packets captured

1: 12:58:36.162253 802.1Q vlan#201 P0 192.168.75.100 > 192.168.76.100: icmp: echo request 2: 12:58:36.162955 802.10 vlan#201 P0 192.168.76.100 > 192.168.75.100: icmp: echo reply 3: 12:58:37.173834 802.10 vlan#201 P0 192.168.75.100 > 192.168.76.100: icmp: echo request 802.1Q vlan#201 P0 192.168.76.100 > 192.168.75.100: icmp: echo reply 802.1Q vlan#201 P0 192.168.75.100 > 192.168.76.100: icmp: echo 4: 12:58:37.174368 5: 12:58:38.187642 request 802.10 vlan#201 P0 192.168.76.100 > 192.168.75.100: icmp: echo reply 6: 12:58:38.188115 7: 12:58:39.201832 802.1Q vlan#201 P0 192.168.75.100 > 192.168.76.100: icmp: echo request 8: 12:58:39.202321 802.1Q vlan#201 P0 192.168.76.100 > 192.168.75.100: icmp: echo reply 8 packets shown

firepower# cluster exec unit unit-1-3 show capture capo

8 packets captured

| 1: 12:58:36.162543            | 802.1Q vlan#210 | ΡO | 192.168.75.100 | > | 192.168.76.100: | icmp: | echo |       |
|-------------------------------|-----------------|----|----------------|---|-----------------|-------|------|-------|
| request                       |                 |    |                |   |                 |       |      |       |
| 2: 12:58:36.162894            | 802.1Q vlan#210 | PO | 192.168.76.100 | > | 192.168.75.100: | icmp: | echo | reply |
| 3: 12:58:37.174002            | 802.1Q vlan#210 | PO | 192.168.75.100 | > | 192.168.76.100: | icmp: | echo |       |
| request                       |                 |    |                |   |                 |       |      |       |
| 4: 12:58:37.174307            | 802.1Q vlan#210 | PO | 192.168.76.100 | > | 192.168.75.100: | icmp: | echo | reply |
| 5: 12:58:38.187764            | 802.1Q vlan#210 | PO | 192.168.75.100 | > | 192.168.76.100: | icmp: | echo |       |
| request                       |                 |    |                |   |                 |       |      |       |
| 6: 12:58:38.188085            | 802.1Q vlan#210 | PO | 192.168.76.100 | > | 192.168.75.100: | icmp: | echo | reply |
| 7: 12:58:39.201954            | 802.1Q vlan#210 | PO | 192.168.75.100 | > | 192.168.76.100: | icmp: | echo |       |
| request                       |                 |    |                |   |                 |       |      |       |
| 8: 12:58:39.202290            | 802.1Q vlan#210 | PO | 192.168.76.100 | > | 192.168.75.100: | icmp: | echo | reply |
| 8 packets shown               |                 |    |                |   |                 |       |      |       |
| firepower#                    |                 |    |                |   |                 |       |      |       |
| And a second day and a family |                 |    |                |   |                 |       |      |       |

Após concluir esta tarefa, exclua as capturas com o próximo comando:

Crie novas capturas com estes:

#### Verifique a saída show conn:

 TCP Outside
 192.168.76.100:49175 Inside
 192.168.75.100:21, idle 0:00:34, bytes 0, flags y

 TCP cluster
 127.2.1.1:10851 NP Identity Ifc
 127.2.1.3:48493, idle 0:00:52, bytes 224, flags UI

 .......
 TCP cluster
 127.2.1.1:64070 NP Identity Ifc
 127.2.1.3:10847, idle 0:00:11, bytes 806, flags UO

TCP cluster 127.2.1.1:10851 NP Identity Ifc 127.2.1.2:64136, idle 0:00:53, bytes 224, flags UI

#### Mostrar saída da captura:

#### Captura de cluster da IU do Gestor de Chassi

Na imagem a seguir, você pode ver um cluster de 3 unidades no FPR9300 com 2 canais de porta (8 e 48). Os dispositivos lógicos são ASAs, mas no caso do FTD será o mesmo conceito.O importante a ser lembrado é que, embora existam **3 unidades de cluster**, do ponto de vista da captura há apenas **um dispositivo lógico**:

| 0  | verview       | Interfaces                                          | Logical Devices                 | Security Mod | dules Platform Setti                                                                                                    | ings                                                                                     |                 | Syst     | tem Tools Help admin |
|----|---------------|-----------------------------------------------------|---------------------------------|--------------|----------------------------------------------------------------------------------------------------|------------------------------------------------------------------------------------------|-----------------|----------|----------------------|
| Lo | gical De      | vice List                                           |                                 |              |                                                                                                    |                                                                                          |                 | c        | Refresh 🕢 Add Device |
|    | ASA           | (                                                   | Clustered                       | Status:ok    |                                                                                                    |                                                                                          |                 |          | F. 2 E •             |
| I  | Secur         | ity Module                                          | Application                     | Version      | Management IP                                                                                                    | Gateway                                                                                  | Management Port | Status   |                      |
| G  | Securi        | ty Module 1                                         | ASA                             | 9.6.2.7      | 0.0.0.0                                                                                                    | 0.0.0.0                                                                                  | Ethernet1/1     | 🕜 online | 🕶 💱                  |
|    | Por           | <b>ts:</b><br>ata Interfaces:<br>luster Interfaces: | Port-channel8<br>Port-channel48 | A            | <b>Attributes:</b><br>Cluster Operational Status<br>Management IP VIRTUAL<br>Cluster Role<br>Management URL<br>Management IP | s: in-cluster<br>: 10.111.8.206<br>: master<br>: https://10.111.8.206/<br>: 10.111.8.193 |                 |          |                      |
| G  | Securi        | ty Module 2                                         | ASA                             | 9.6.2.7      | 0.0.0.0                                                                                                    | 0.0.0.0                                                                                  | Ethernet1/1     | 🕜 online | 🕶 🏂                  |
|    | Por<br>D<br>C | <b>ts:</b><br>ata Interfaces:<br>luster Interfaces: | Port-channel8<br>Port-channel48 | A            | <b>tttributes:</b><br>Cluster Operational Status<br>Management IP VIRTUAL<br>Cluster Role<br>Management URL<br>Management IP | s: in-cluster<br>: 10.111.8.206<br>: slave<br>: https://10.111.8.206/<br>: 10.111.8.189  |                 |          |                      |
| G  | Securi        | ty Module 3                                         | ASA                             | 9.6.2.7      | 0.0.0.0                                                                                                    | 0.0.0.0                                                                                  | Ethernet1/1     | 🕜 online | 🕶 💱                  |
|    | Por           | <b>ts:</b><br>ata Interfaces:<br>luster Interfaces: | Port-channel8<br>Port-channel48 | A            | <b>Attributes:</b><br>Cluster Operational Status<br>Management IP VIRTUAL<br>Cluster Role<br>Management URL<br>Management IP | s: in-cluster<br>: 10.111.8.206<br>: slave<br>: https://10.111.8.206/<br>: 10.111.8.190  |                 |          |                      |

### Tarefa 6. Excluir um dispositivo escravo do cluster

Requisito de tarefa:

Efetue login no FMC e exclua a unidade Slave do cluster.

Solução:

Etapa 1. Faça login no FMC e navegue até **Device > Device Management (Dispositivo > Gerenciamento de dispositivos)**.

Clique no ícone de lixo ao lado da unidade de escravos, como mostrado na imagem.

| ETD_cluster     Cisco Firepower 9000 Series SM-36 Threat Defense Cluster                           |                                                                             |         | 28 |
|----------------------------------------------------------------------------------------------------|-----------------------------------------------------------------------------|---------|----|
| FTD1(primary)<br>10.62.148.67 - Cisco Firepower 9000 Series SM-36 Threat Defense - v6.0.1 - routed | Cisco Firepower 9000 Series SM-36 Thre Base, Threat, Malware, URL Filtering | FTD9300 | ~  |
| FTD2<br>10.62.148.68 - Cisco Firepower 9000 Series SM-36 Threat Defense - v6.0.1 - routed          | Cisco Firepower 9000 Series SM-36 Thre Base, Threat, Malware, URL Filtering | FTD9300 | 8  |
| PTD3<br>10.62.148.69 - Cisco Firepower 9000 Series SM-36 Threat Defense - v6.0.1 - routed          | Cisco Firepower 9000 Series SM-36 Thre Base, Threat, Malware, URL Filtering | FTD9300 | 8  |

A janela de confirmação é exibida. Selecione **Sim** para confirmar como mostrado na imagem.

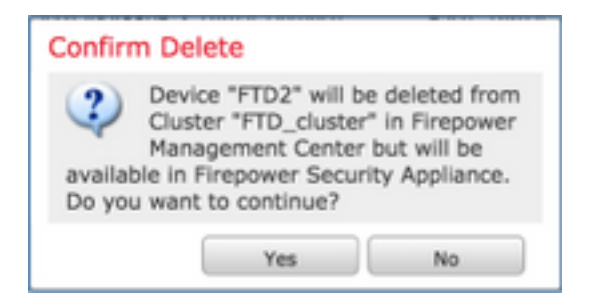

Verificação:

#### Do FMC, como mostrado na imagem.

| - 6 | FTD_cluster<br>Cisco Firepower 9000 Series SM-36 Threat Defense Cluster                                                                                                    | 0 | 9 |
|-----|----------------------------------------------------------------------------------------------------|---|---|
|     | FD1(primary)<br>10.62.148.67 - Cisco<br>Tirepower 9000 Series SM-36 Threat Defense - v6.0.1 - routed Cisco Firepower 9000 Series SM-36 Threat, Malware, URL Filtering FTD9300 |   |   |
|     | FTD3<br>10.62.148.69 - Cisco<br>Firepower 9000 Series SM-36 Threat Defense - v6.0.1 - routed Cisco Firepower 9000 Series SM-36 Threat, Malware, URL Filtering FTD9300         | 8 |   |

• Da CLI do FXOS.

| FPR9K-1-A# <b>scope ssa</b>               |          |             |                   |                 |            |  |  |  |
|-------------------------------------------|----------|-------------|-------------------|-----------------|------------|--|--|--|
| FPR9K-1-A /ssa # <b>show app-instance</b> |          |             |                   |                 |            |  |  |  |
| Application Name                          | Slot ID  | Admin State | Operational State | Running Versior | ı Startup  |  |  |  |
| Version Cluster Ope                       | er State |             |                   |                 |            |  |  |  |
|                                           |          |             |                   |                 |            |  |  |  |
| ftd                                       | 1        | Enabled     | Online            | 6.0.1.1213      | 6.0.1.1213 |  |  |  |
| In Cluster                                |          |             |                   |                 |            |  |  |  |
| ftd                                       | 2        | Enabled     | Online            | 6.0.1.1213      | 6.0.1.1213 |  |  |  |
| In Cluster                                |          |             |                   |                 |            |  |  |  |
| ftd                                       | 3        | Enabled     | Online            | 6.0.1.1213      | 6.0.1.1213 |  |  |  |
| In Cluster                                |          |             |                   |                 |            |  |  |  |

• Na CLI do LINA (ASA).

```
firepower# show cluster info
Cluster FTD_cluster: On
   Interface mode: spanned
   This is "unit-1-1" in state MASTER
                : 0
       ID
       Version : 9.6(1)
       Serial No.: FLM19216KK6
       CCL IP : 127.2.1.1
       CCL MAC : 0015.c500.016f
       Last join : 21:51:03 CEST Aug 8 2016
       Last leave: N/A
Other members in the cluster:
   Unit "unit-1-3" in state SLAVE
       ID
                 : 1
       Version : 9.6(1)
       Serial No.: FLM19206H7T
       CCL IP
                : 127.2.1.3
       CCL MAC : 0015.c500.018f
       Last join : 21:51:05 CEST Aug 8 2016
       Last leave: N/A
   Unit "unit-1-2" in state SLAVE
       ID
                : 2
       Version : 9.6(1)
       Serial No.: FLM19206H71
       CCL IP : 127.2.1.2
       CCL MAC : 0015.c500.019f
```

```
Last join : 21:51:30 CEST Aug 8 2016
Last leave: N/A
firepower#
```

**Note**: O dispositivo não foi registrado no FMC, mas ainda é um membro do cluster no FPR9300.

## Verificar

Use esta seção para confirmar se a sua configuração funciona corretamente.

A verificação é concluída e abordada em tarefas individuais.

### Troubleshoot

Atualmente, não existem informações disponíveis específicas sobre Troubleshooting para esta configuração.

## Informações Relacionadas

• Todas as versões do guia de configuração do Cisco Firepower Management Center podem ser encontradas aqui:

https://www.cisco.com/c/en/us/td/docs/security/firepower/roadmap/firepower-roadmap.html#id\_47280.

 Todas as versões dos guias de configuração do FXOS Chassis Manager e CLI podem ser encontradas aqui:

https://www.cisco.com/c/en/us/td/docs/security/firepower/fxos/roadmap/fxos-roadmap.html#pgfld-121950.

 O Cisco Global Technical Assistance Center (TAC) recomenda enfaticamente este guia visual para um conhecimento prático profundo sobre as tecnologias de segurança de próxima geração do Cisco Firepower, incluindo as mencionadas neste artigo:

http://www.ciscopress.com/title/9781587144806.

 Para todas as Notas técnicas de configuração e solução de problemas referentes às tecnologias Firepower.

https://www.cisco.com/c/en/us/support/security/defense-center/tsd-products-support-serieshome.html.

<u>Suporte Técnico e Documentação - Cisco Systems</u>